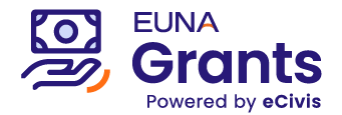

# eCivis Portal

## **Reviewer User Guide**

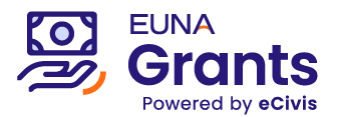

### **Table of Contents**

| About eCivis Portal              | .З  |
|----------------------------------|-----|
| Creating an Account              | . 3 |
|                                  | · • |
| Completing Your Assigned Reviews | 6   |

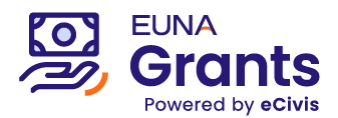

#### **About eCivis Portal**

For programs distributed through the eCivis Portal system, reviewers have a one-stop shop to manage their lists of applications to review.

The chapters that follow will walk through the application process step-by-step.

If you have any questions or experience any issues along the way, it is recommended that you reach out to your program contact.

#### **Creating an Account**

To manage Reviews, you will need to set up a Portal account at <a href="https://portal.ecivis.com/#/login">https://portal.ecivis.com/#/login</a>.

(Use the "Forgot Password?" link if you have an account but need to reset your password)

\*Note: eCivis *Grants Network* users can use their Grants Network credentials, click Grants Network Login, and skip to the "Setting up your account profile information in 'My Profile'" instructions below. (If you need to reset that password, visit <u>https://gn.ecivis.com</u> and click the "Forgot Login Info" link at that page)

1. Click "Create an account"

| Welcome                          | to the Portal                                                                      | Login                                                                                                    |
|----------------------------------|------------------------------------------------------------------------------------|----------------------------------------------------------------------------------------------------|
| Ø                                | possible for interested parties to save, collaborate, and apply for solicitations. | Password                                                                                                    |
| eCivis<br>A Euna Solutions Brand | Login, or create a free account to start.                                          | (Minimum 8 chars, alphanumeric with symbol(s)) Portal Login                                                                                    |
|                                  |                                                                                    | Grants Network <sup>®</sup> Login                                                                                                    |
|                                  |                                                                                    | Forgot Password?<br>Don't have an account?<br>Create an account<br>eCivis Grants Network user?<br>Use your existing login above and the Grants |
|                                  |                                                                                    | Network <sup>®</sup> Login button.                                                                                                    |

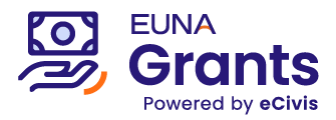

2. Enter your name, email, and desired password. Then click "Sign Up"

| New Account Signup                                                                                                    |
|----------------------------------------------------------------------------------------------------|
| Welcome to the grant application portal.<br>This free service provided by eCivis allows grant seeking applicants the ability to save, collaborate, and apply to<br>solicitations. |
| Jane                                                                                                    |
| Smith                                                                                                    |
| email@eunacity.org                                                                                                    |
|                                                                                                    |
| Perfect                                                                                                    |
| Sign Up                                                                                                    |
| ← Back to Login                                                                                                    |

3. This will send you a confirmation email. You will need to click on the Portal link within that confirmation email to activate your account:

**\*Note:** If you do not see this email within a few minutes, check your spam/junk folder in your email inbox.

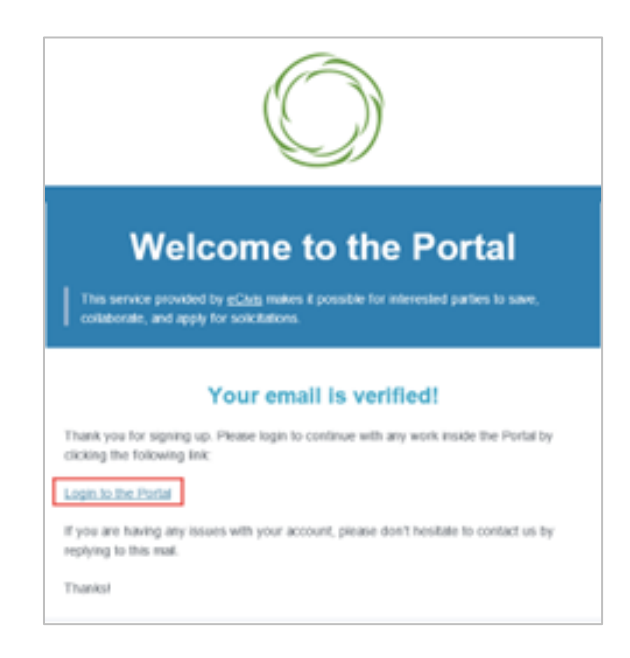

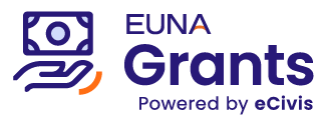

2. When you log into Portal, you will see a navigation bar on the left of your screen. You will need two of these sections:

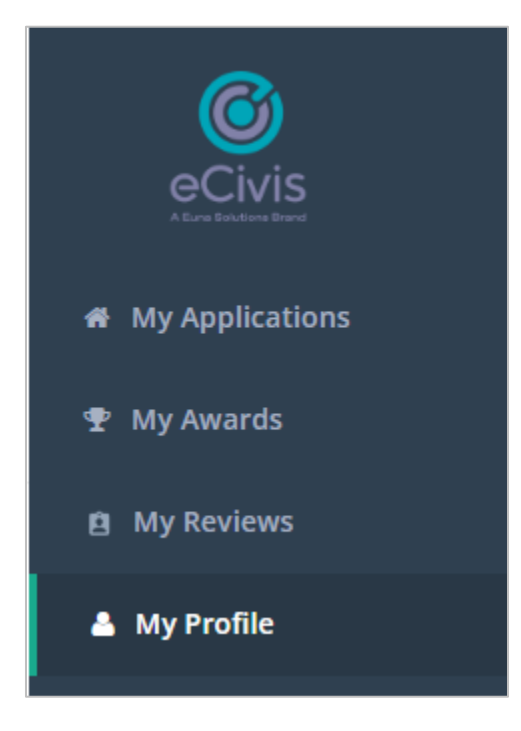

- a. My Reviews: Gives you access to all assigned reviews across multiple programs
- b. My Profile: Gives you access to your profile information.
- 3. Managing your account profile information in "My Profile"
  - a. Your name and email are recorded on this page and can be edited at any time.

| 0                                                                                                    | •                     |                   |   | () and an example of the second second secon | Í |
|----------------------------------------------------------------------------------------------------|-----------------------|-------------------|---|----------------------------------------------------------------------------------------------------|---|
| · Van Augenteen van de lander van de lander v |                       |                   |   |                                                                                                    |   |
| t injenen                                                                                                    | My Profile            |                   |   |                                                                                                    |   |
|                                                                                                    | Applicant Information |                   |   | Organization information                                                                                                    |   |
|                                                                                                    | First Rame            | naty              | 8 | Departuration Names                                                                                                    | 1 |
|                                                                                                    | Last Roma             | Young             |   | ACCUMPANT IN                                                                                                    |   |
|                                                                                                    | and .                 | kyoungilechil.com |   |                                                                                                    |   |
|                                                                                                    | Tak                   |                   |   | 0.945                                                                                                    |   |
|                                                                                                    | Company               | ethin feat        |   | Adherined Representative                                                                                                    |   |
|                                                                                                    | Company Websites      |                   |   |                                                                                                    |   |
|                                                                                                    | OV.                   |                   |   | Rationa/France Representation:                                                                                                    |   |
|                                                                                                    | Farts.*               | Gilbria           |   | Resolution billion                                                                                                    |   |

b. Then, click on the "Update Profile" button on the bottom of the screen

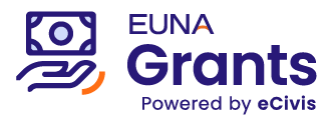

| City   | Pasadena   | Business/Grance Representative  Viscor profile information fail least land Extensionly |
|--------|------------|----------------------------------------------------------------------------------------|
| Date.* | California | 7 Organization Address                                                                 |
|        |            | Address                                                                                |
|        |            | Address 2                                                                              |
|        |            | City                                                                                   |
|        |            | took .                                                                                 |
|        |            | County: .                                                                              |
|        |            | Congressional<br>District/Wegion                                                       |
|        | 0          | Te                                                                                     |
|        | /          | Plane                                                                                  |
| /      |            | Fair                                                                                   |

c. A green success message should appear in the top right corner of your screen:

#### **Completing Your Assigned Reviews**

1. In Portal, locate the My Reviews selection from the left-hand navigation bar.

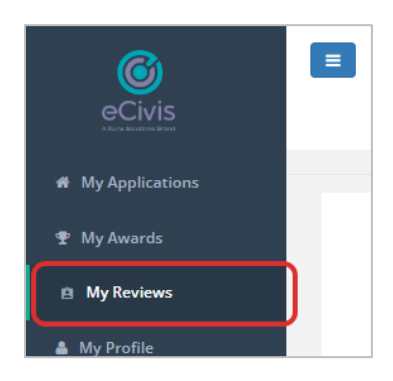

2. To navigate a large list, you may re-order or flip to the next page of applications

|   |              |                                                     | Reviews            |                                 |                |             |     |
|---|--------------|-----------------------------------------------------|--------------------|---------------------------------|----------------|-------------|-----|
|   |              |                                                     |                    |                                 |                |             | ••• |
|   | Submitter    | Application (Project Title)                         | Application Status | Active Stage                    | Stage Status 个 | Last Edited |     |
| l | City of Euro | Small Rusiness Regional Support EV2023 [api-000003] |                    | Evaluation Process [esi-000006] | Not Started    | 11/09/2022  |     |

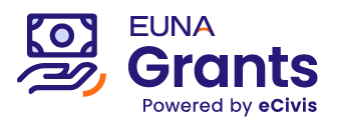

| ec. Award<br>ec. Award<br>ec. Award |          |
|-------------------------------------|----------|
| ec. Award                           |          |
| ec. Award                           |          |
|                                     |          |
|                                     | <u> </u> |
| 1-9 of 33 <                         |          |

3. Click on the Application ID you wish to review. The stage status will show "Not Started" if you are just beginning your review.

|              |                                                     | Reviews            |                                   |                |             |
|--------------|-----------------------------------------------------|--------------------|-----------------------------------|----------------|-------------|
|              | /                                                   |                    |                                   |                |             |
| Submitter    | Application (Project Title)                         | Application Status | Active Stage                      | Stage Status 🛧 | Last Edited |
| City of Euna | Small Business Regional Support FY2023 [api-000003] | In Progress        | 👩 Evaluation Process [esi-000006] | Not Started    | 11/08/2023  |
|              |                                                     |                    |                                   |                |             |

4. Click Edit Button next to the Review Form you wish to fill.

|                                                                                                    | Application                                                                                       | [api-000165]                             |            |             |         |   |
|----------------------------------------------------------------------------------------------------|---------------------------------------------------------------------------------------------------|------------------------------------------|------------|-------------|---------|---|
| <ul> <li>● ● Application [api-000165]</li> <li>● ● ● Eligibility Check</li> <li>● ● ● ■ Eligibility Review Form</li> </ul> | ① Instructions                                                                                    |                                          |            |             |         | ~ |
| Review by Jane D<br>Project Team<br>Budget 🗹                                                                               | Entity                                                                                            | Туре                                     | Completion | Status      | Actions |   |
| Goals 🗹                                                                                                    |                                                                                                   | Application Instance<br>Evaluation Stage |            |             |         |   |
|                                                                                                    | <ul> <li>Eligibility Review Form [rfm-000739]</li> <li>Review by Jane Doe [rfi-000495]</li> </ul> | Review Form(s)<br>Review Content         | 0%         | Not Started | EDIT    |   |

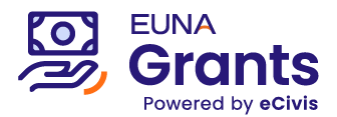

5. View the "Application Forms to Review" on the left-hand side of the screen (using the expand/collapse arrows, when necessary, to navigate multiple forms).

| 📓 Review by Jane D | Application Forms      | s to Review         | × ^    | 0% completed                                                                             |
|--------------------|------------------------|---------------------|--------|------------------------------------------------------------------------------------------|
| roject Team        |                        |                     |        |                                                                                          |
| udget 🖸            |                        |                     |        |                                                                                          |
| oals 🛛             | Intent to Apply Form   |                     | ^      | Does the information provided present any material conflict of interest (per code 1.11)? |
|                    | Application            | Project Title *     |        | () Yes                                                                                   |
|                    | Status []              | Regional Business   | Suppor | No                                                                                       |
|                    |                        | t Project - R03     |        | Project Narrative Score *                                                                |
|                    |                        |                     |        | 9                                                                                        |
|                    | ORGANIZATION SUBMITTIE | IG APPLICATION      |        | Rate this field on a scale of 1-10 with 10 being the highest.                            |
|                    | Organization Name *    |                     |        | Project Narrative Comments                                                               |
|                    | City of EONA           |                     |        | The application effectively explained the project and this seems to be a great fit!      |
|                    | Employer Ident Ur      | ique Entity Ic DUNS | Number | to be a great htt                                                                        |
|                    |                        |                     |        |                                                                                          |
|                    |                        |                     |        | Does the project serve within the approved geographical area?                            |
|                    | - ORGANIZATION ADDRESS |                     |        | • Tes                                                                                    |
|                    |                        |                     |        | O No                                                                                     |

Provide feedback using the Review Form fields on the right.

\*Note: If the Review Form is built with scoring fields that add up to a total score, you will see the "Total Score" value at the bottom of the form.

| First Name           | Last Name      | Title           | Sutainability Plan Score                                                                                                    |
|----------------------|----------------|-----------------|----------------------------------------------------------------------------------------------------|
| Email                | Phone          | Phone Extension | Rate the field on a scale of 1-10 with 10 being the highest. Distantiability Plan Comments The applicant provided strong evidence of their sustainability plan within their attached spreadsheet model |
| BUSINESS/FINANCE REF | RESENTATIVE(S) | Title           | Total Score 17 /(out of 20)                                                                                                    |
| Email                | Phone          | Phone Extension |                                                                                                    |

6. To export a copy of the filled Review Form to PDF format, click "Export to PDF" from the top-right corner of the page

| Application Forms to Review 2 X 100% completed |              |
|------------------------------------------------|--------------|
| Application Forms to Review                    | TO PDF       |
|                                                |              |
|                                                | <i>a</i> : . |

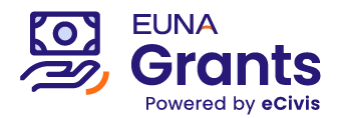

7. Click Save once edits are complete.

| Application [api-000165]            |                                                                            |                                                        |                |                                                                                                    |                                                                                                    |  |  |  |
|-------------------------------------|----------------------------------------------------------------------------|--------------------------------------------------------|----------------|----------------------------------------------------------------------------------------------------|----------------------------------------------------------------------------------------------------|--|--|--|
| <ul> <li></li></ul>                 | 1                                                                          |                                                        |                |                                                                                                    | SAVE                                                                                                    |  |  |  |
| Review by Jane D                    | Application Forms to Review                                                |                                                        |                | 0% completed                                                                                                    |                                                                                                    |  |  |  |
| Project Team<br>Budget 🖸<br>Goals 🗗 | Intent to Apply Form Application Sintum []                                 | Project Title *<br>Regional Busines<br>t Project - R03 | ^<br>ss Suppor |                                                                                                    | Does the information provided present any material conflict of interest (per code 1.11)?     Yes     No |  |  |  |
|                                     | ORGANIZATION SUBMITTING APPLICATION<br>Organization Name *<br>City of EUNA |                                                        |                | Project Namewer acceler           9           Rate this field on a scale of 1-10 with 10 being the highest.           Project Nametrie Commenta           The application effectively explained the project and this seems |                                                                                                    |  |  |  |

8. If no further edits are needed and you are ready to submit the completed Review Form, Click Complete.

|                                                                                           |                                                                      | Application [api-0                                         | 000165] |                                                                                                    |
|-------------------------------------------------------------------------------------------|----------------------------------------------------------------------|------------------------------------------------------------|---------|----------------------------------------------------------------------------------------------------|
| Application [api-000165]      o      Eligibility Check      O      Eligibility Review For |                                                                      |                                                            |         |                                                                                                    |
| Review by Jane D                                                                          | Application Forms to F                                               | teview 🗘                                                   | *       | 100% completed                                                                                                    |
| Project Team<br>Budget 🛃<br>Goals 🛃                                                       | Intent to Apply Form<br>Application<br>Status []                     | Project Title *<br>Regional Business Su<br>t Project - R03 | ppor    | Does the information provided present any material conflict of interest (per code 1.11)?           Ves         Wes                                                                         |
|                                                                                           | ORGANIZATION SUBMITTING APPLICATION Organization Name * City of EUNA |                                                            |         | Poject Narrative Score * 9 (1-10) Rate this field on a scale of 1-10 with 10 being the highest. Poject Narrative Comments The application effectively explained the project and this seems |

9. Once complete, return to the My Reviews page and repeat with all other assigned reviews until all are complete. The program team will receive your submissions and may reach out if any additional information is needed.